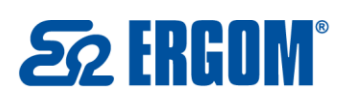

🛚 bok@ergom.com

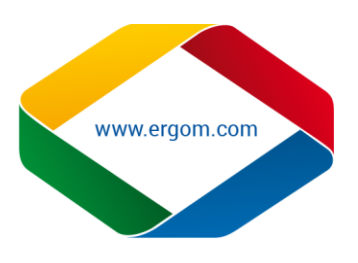

## Instrukcja instalacji, aktualizacji sterowników do drukarki Letatwin LM550A

Wymagania systemowe dla instalacji programu " LETATWIN PC EDYTOR" oraz sterowników drukarki na komputerze PC:

Windows Vista - wyłacznie kompatybilny z wersją 32-bit Windows

Windows 7/8/8.1/10 - wyłącznie kompatybilny z wersją 32-bit i 64-bit Windows

Wersja instalacyjna programu "Letetwin PC Edytor" wraz ze sterownikami.

- 1. Instalacja programu "LETATWIN PC EDYTOR"
- Przed instalacją "LETATWIN PC EDITOR", zakończ działanie innych programów.
- Pobierz pliki instalacyjne, następnie zapisz na komputerze.
- Rozpakuj pobrane pliki
- Otwórz folder o nazwie"Letetwin\_PC\_550A\_PC\_ce", pojawią się następujące pliki:

| Nazwa                                                          | Data modyfikacji | Тур           | Rozmiar |
|----------------------------------------------------------------|------------------|---------------|---------|
| 퉬 aplikacja                                                    | 2019-01-09 14:11 | Folder plików |         |
| 퉬 sterowniki                                                   | 2019-01-09 14:13 | Folder plików |         |
| 📷 Aktualizacja sterowników do drukarki dla systemów WIN 32 bit | 2019-01-09 14:15 | Skrót         | 3 KB    |
| 📷 Aktualizacja sterowników do drukarki dla systemów WIN 64 bit | 2019-01-09 14:16 | Skrót         | 3 KB    |
| 📷 Start aplikacji                                              | 2019-01-09 14:17 | Skrót         | 3 KB    |
| 📷 Start aplikacji                                              | 2019-01-09 14:17 | Skrót         | 3 KB    |

## Uruchom "Start aplikacji"

| Nazwa                                                          | Data modyfikacji | Тур           | Rozmiar |
|----------------------------------------------------------------|------------------|---------------|---------|
| 📔 aplikacja                                                    | 2019-01-09 14:11 | Folder plików |         |
| 鷆 sterowniki                                                   | 2019-01-09 14:13 | Folder plików |         |
| 📷 Aktualizacja sterowników do drukarki dla systemów WIN 32 bit | 2019-01-09 14:15 | Skrót         | 3 KB    |
| 🗾 Aktualizacja sterowników do drukarki dla systemów WIN 64 bit | 2019-01-09 14:16 | Skrót         | 3 KB    |
| 💽 Start aplikacji                                              | 2019-01-09 14:17 | Skrót         | 3 KB    |

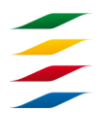

AKCESORIA DO OKABLOWANIA KOŃCÓWKI KABLOWE NARZĘDZIA DLA ELEKTRYKÓW ROZDZIELNICE I OBUDOWY

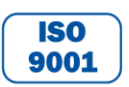

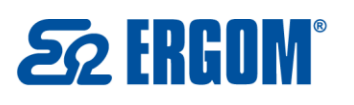

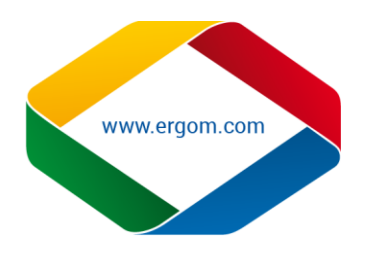

Kontynuuj proces instalacji, stosownie do komunikatów wyświetlanych na ekranie. **Uwaga:** Jeśli została zainstalowana poprzednia wersja "LETATWIN PC EDITOR" na komputerze, konieczne jest jego odinstalowanie. Odinstalowanie programu oraz sterowników przebiega oddzielnie.

| Letatwin PC Editor - InstallShiel | d Wizard                                                                                               |
|-----------------------------------|----------------------------------------------------------------------------------------------------|
| ی                                 | Welcome to the InstallShield Wizard for Letatwin<br>PC Editor                                          |
|                                   | The InstallShield Wizard will install Letatwin PC Editor on<br>your computer. To continue, click Next. |
|                                   | < Back Next > Cancel                                                                                   |

W czasie instalacji, koniecznym jest wybranie modelu i nazwy, wybierz LM-550 i właściwą nazwę modelu, po sprawdzeniu etykiety na spodzie drukarki.

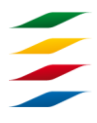

AKCESORIA DO OKABLOWANIA KOŃCÓWKI KABLOWE NARZĘDZIA DLA ELEKTRYKÓW ROZDZIELNICE I OBUDOWY

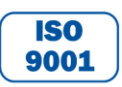

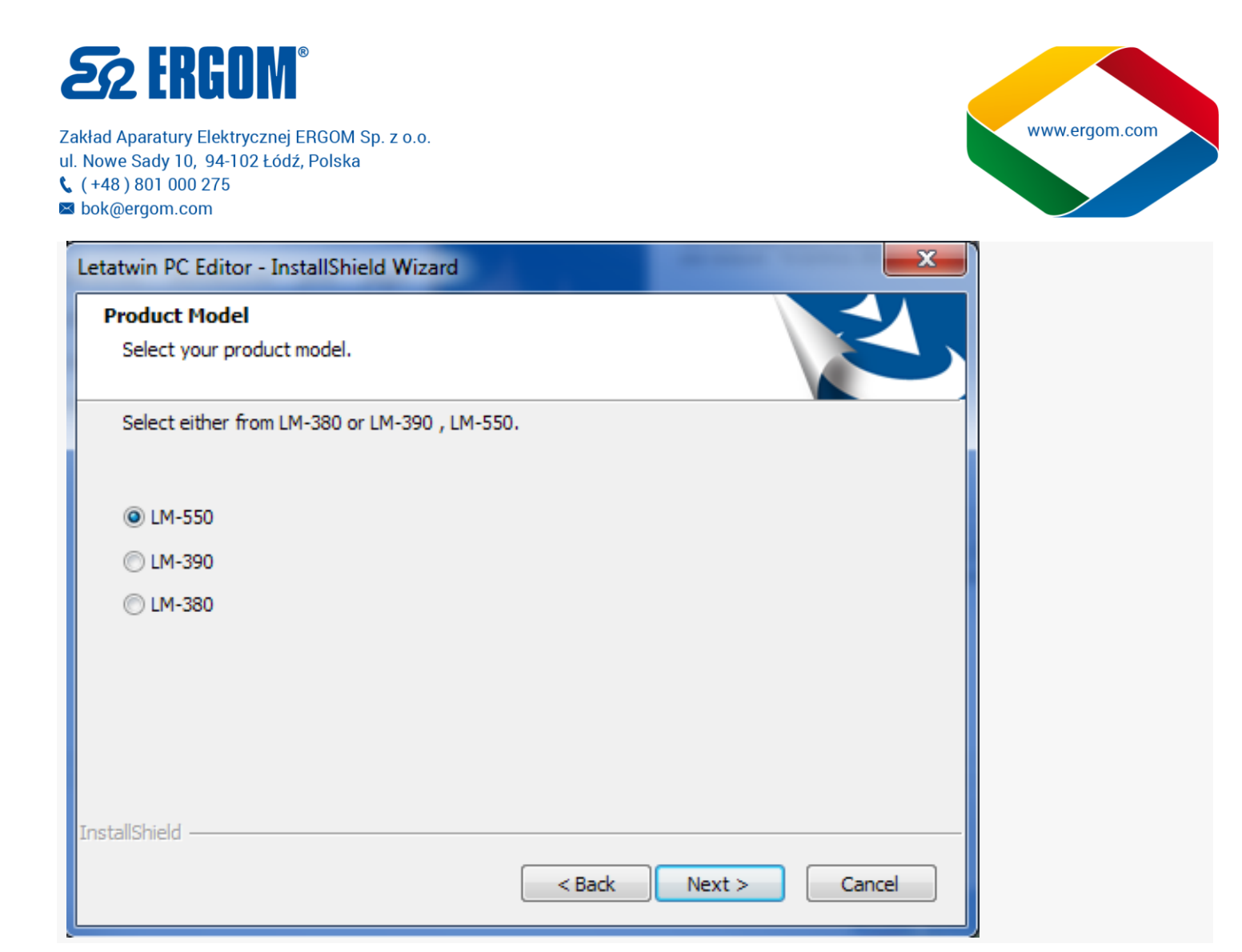

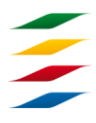

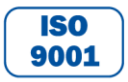

NIP : 726-01-29-071, Regon: 473076927, KRS: 0000132427 Sąd Rejonowy dla Łodzi – Śródmieścia w Łodzi, XX Wydział Krajowego Rejestru Sądowego Kapitał Zakładowy ZAE ERGOM: 10.400.000,00 zł Konto bankowe: Bank Zachodni WBK S.A. II O/Łódź 39 1090 1304 0000 0000 3000 5564

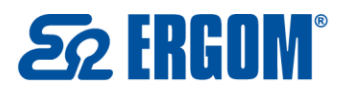

**(** +48 ) 801 000 275

🛚 bok@ergom.com

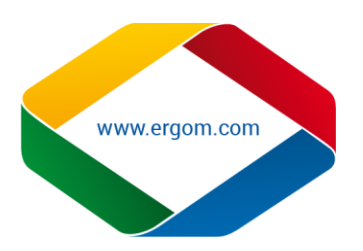

| Letatwin PC Editor - InstallShield Wizard                                                                              |                                      | ×      |
|----------------------------------------------------------------------------------------------------|--------------------------------------|--------|
| Setup Type                                                                                                    |                                      |        |
| Select a formal model name of LM-550A/PC th<br># The formal model name is on the back side<br>To continue, click Next. | nat you purchased.<br>of LM-550A/PC. |        |
| C LM-550A/PC A12-C                                                                                                    | 🔘 LM-550A/PC A11 T                   |        |
| C LM-550A/PC BS                                                                                                    | C LM-550A/PC A12 TH                  |        |
| IM-550A/PC CE                                                                                                    | C LM-550A/PC SASO                    |        |
| C LM-550A/PC C72                                                                                                    | IM-550A/PC (IND)                     |        |
| © LM-550A/PC A11                                                                                                    |                                      |        |
| InstallShield                                                                                                    | < Back Next >                        | Cancel |

Następnie wybierz odpowiedni język:

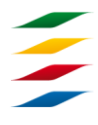

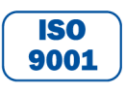

| 50 | FR | GN | ® |
|----|----|----|---|
|    |    | UU |   |

**(** +48 ) 801 000 275

🛛 bok@ergom.com

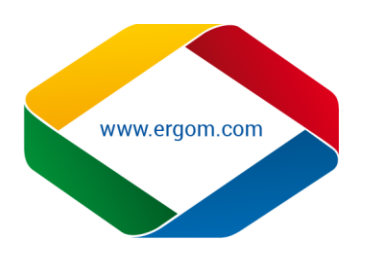

| Letatwin PC Editor - InstallShield Wizard |                      |
|-------------------------------------------|----------------------|
| Language Selection                        |                      |
| Select the software operation language.   |                      |
|                                           |                      |
| 🔘 English                                 | 🔘 Russian            |
| 🔘 German                                  | 🔘 Turkish            |
| 🔘 French                                  | Polish               |
| 🔘 Spanish                                 |                      |
| 🗇 Italian                                 |                      |
|                                           |                      |
|                                           |                      |
| InstallShield                             |                      |
|                                           | < Back Next > Cancel |

- Kontynuuj proces instalacji, stosownie do wyświetlanych komunikatów na komputerze.
  - Restart komputera. Instalacja zakończona.
- 2. INSTALOWANIE STEROWNIKÓW DRUKARKI
- Przed instalacją sterowników drukarki, "LETATWIN PC EDITOR", zakończyć działanie innych programów
  - **Uwaga:** Jeśli została zainstalowana poprzednia wersja sterowników drukarki, konieczne jest ich odinstalowanie. Odinstalowanie programu oraz sterowników przebiega oddzielnie z poziomu aplikacji instalującej sterowniki.
    - Otwórz zapisany folder z plikami instalacyjnymi, pojawią się następujące pliki:

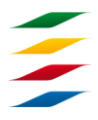

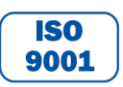

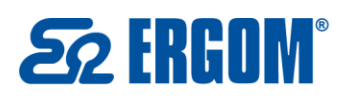

**(** +48 ) 801 000 275

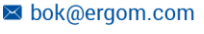

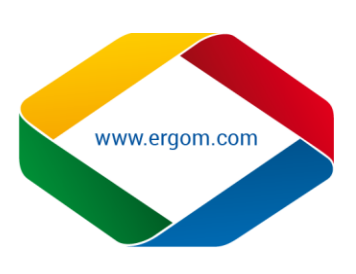

| Nazwa                                                          | Data modyfikacji | Тур           | Rozmiar |
|----------------------------------------------------------------|------------------|---------------|---------|
| 🐌 aplikacja                                                    | 2019-01-09 14:11 | Folder plików |         |
| 📔 sterowniki                                                   | 2019-01-09 14:13 | Folder plików |         |
| 🗊 Aktualizacja sterowników do drukarki dla systemów WIN 32 bit | 2019-01-09 14:15 | Skrót         | 3 KB    |
| 🗊 Aktualizacja sterowników do drukarki dla systemów WIN 64 bit | 2019-01-09 14:16 | Skrót         | 3 KB    |
| 📧 Start aplikacji                                              | 2019-01-09 14:17 | Skrót         | 3 KB    |
|                                                                |                  |               |         |

Uruchom podwójnym kliknięciem plik "Aktualizacja sterowników dla systemów WIN 64 bit" (dla 64 bit-owych systemów operacyjnych) lub plik "Aktualizacja sterowników dla systemów WIN 32 bit" (dla 32 bit-owych systemów operacyjnych).

| Nazwa                                                          | Data modyfikacji | Тур           | Rozmiar |
|----------------------------------------------------------------|------------------|---------------|---------|
| \mu aplikacja                                                  | 2019-01-09 14:11 | Folder plików |         |
| 퉬 sterowniki                                                   | 2019-01-09 14:13 | Folder plików |         |
| 📧 Aktualizacja sterowników do drukarki dla systemów WIN 32 bit | 2019-01-09 14:15 | Skrót         | 3 KB    |
| 🔝 Aktualizacja sterowników do drukarki dla systemów WIN 64 bit | 2019-01-09 14:16 | Skrót         | 3 KB    |
| 📧 Start aplikacji                                              | 2019-01-09 14:17 | Skrót         | 3 KB    |

 Połącz drukarkę LM-550A/PC do komputera przewodem USB, następnie włącz drukarkę. Wybierz materiał, na którym będzie drukowane.

Naciśnij OPTION.

Wyświetla się ekran wejściowy [BEZPOŚREDNIE DRUKOWANIE Z KOMPUTERA].

| BEZPOSREDNIE DRUKOWANIE<br>Komputera | 2 |
|--------------------------------------|---|
| PRZESYŁANIE DANYCH Z KOMPUTERA       |   |
| USTAWIENIA ZAAWANSOWANE              |   |

Naciśnij klawisz ▲/▼ by wybrać "PRZESYŁANIE DANYCH Z KOMPUTERA".

BEZPOŚREDNIE DRUKOWANIE Z Komputera Wr<del>ańswatano: Danwightzi komputera</del> Ustawienia zaawansowane

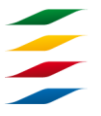

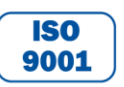

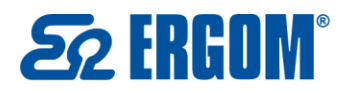

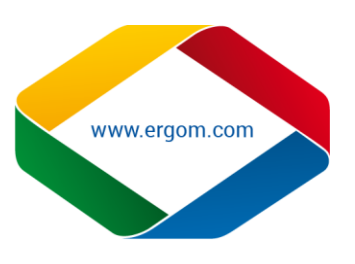

- Naciśnij ENTER
- Naciśnij klawisze▲/▼ by wybrać "TAK".

| USUNĄČ | PLIKI      | WEJSCIOWE |
|--------|------------|-----------|
|        | <u>nak</u> | NIE       |

- Naciśnij ENTER
- Wyświetlony jest komunikat, który informuje, że drukarka jest gotowa do przyjęcia danych z komputera

| LPOŁĄCZENIE | Z | KOMPUTEREMJ |
|-------------|---|-------------|
|             |   |             |

## GOTOWY DO PRZESYŁU DANYCH

- Rozpocznij instalowanie sterowników drukarki, przez kliknięcie "Installation of the driver".
  - **Uwaga:** Odinstalowanie poprzednich sterowników możliwe jest przez kliknięcie "Uninstallation of driver.

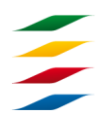

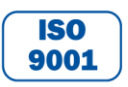

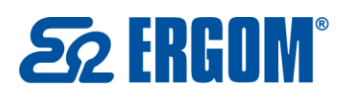

bok@ergom.com

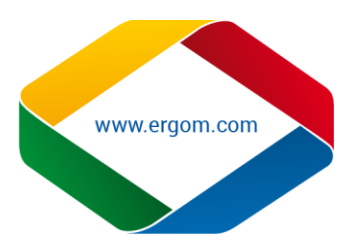

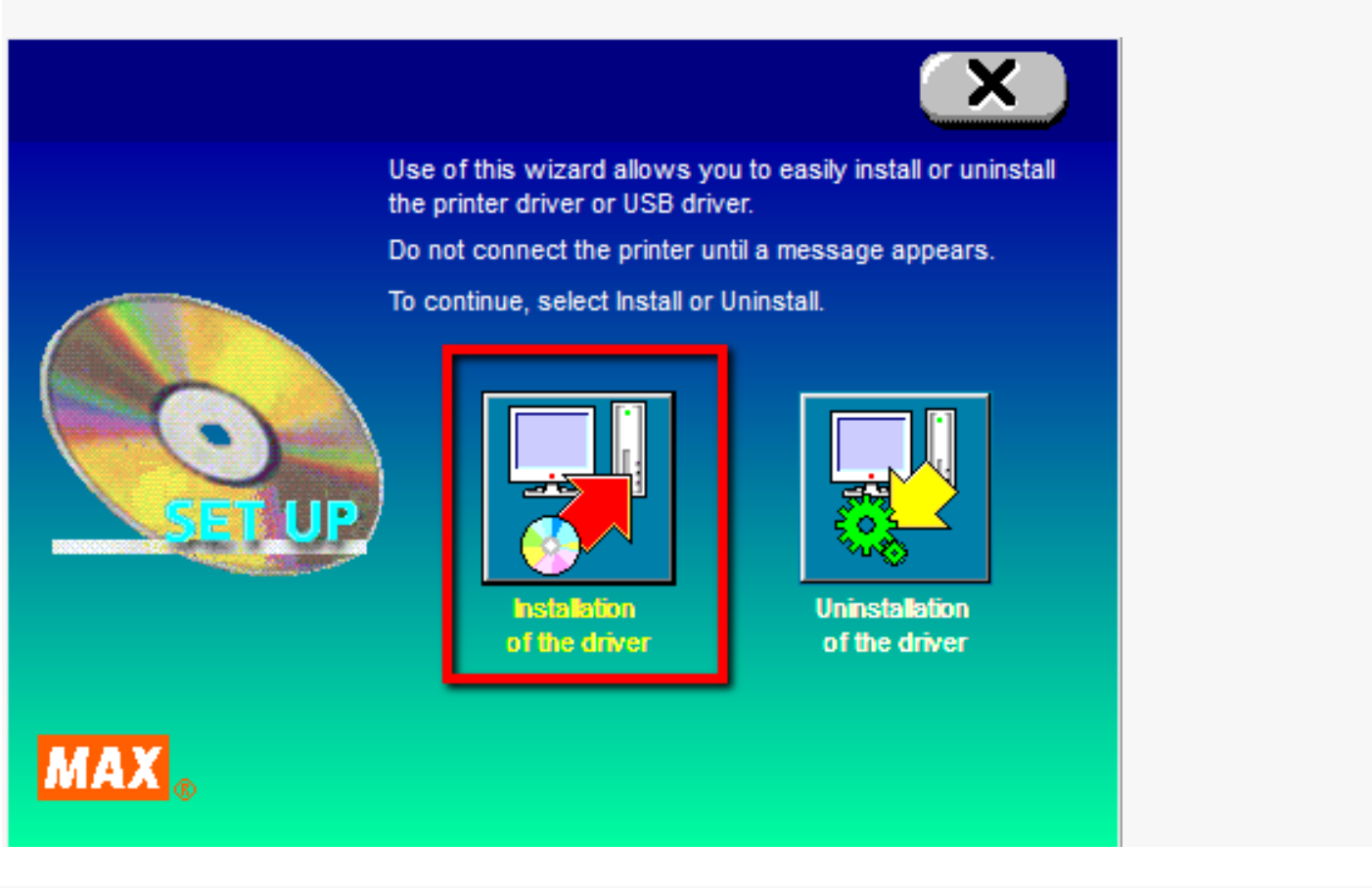

Wybierz model drukarki dla jakiej mają być zainstalowane sterowniki

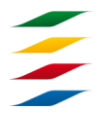

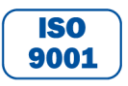

NIP : 726-01-29-071, Regon: 473076927, KRS: 0000132427 Sąd Rejonowy dla Łodzi – Śródmieścia w Łodzi, XX Wydział Krajowego Rejestru Sądowego Kapitał Zakładowy ZAE ERGOM: 10.400.000,00 zł Konto bankowe: Bank Zachodni WBK S.A. II O/Łódź 39 1090 1304 0000 0000 3000 5564

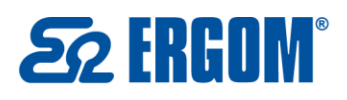

🕻 (+48) 801 000 275

🛚 bok@ergom.com

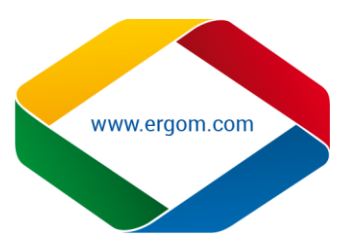

| MAX Print System Install |                                                                                                    |
|--------------------------|----------------------------------------------------------------------------------------------------|
| INISTALL                 | Select from the following list the model you want to install, and click on [Next >]. List of models MAX LM-550  When installing the driver with USB connection, make sure to connect a USB cable and turn on the machine before pressing the "Next" button below. |
| MAX <sub>®</sub>         | Next > Anuluj                                                                                                    |

Kontynuuj proces instalacji, stosownie do wyświetlanych komunikatów na komputerze.(Wiadomość wyświetlana dla oprogramowania Windows Vista) **Uwaga:** Gdy zostanie wyświetlony następujący komunikat, kontynuuj proces instalacji, przez kliknięcie [Continue Anyway] or [Yes].

Pomimo ostrzegającego komunikatu, program może być wykorzystywany bez problemów

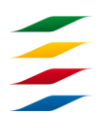

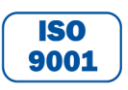

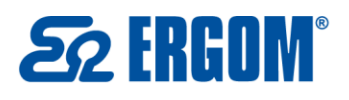

www.ergom.com

| Software Installation                                                                                                    |                                                                                                    |
|----------------------------------------------------------------------------------------------------|----------------------------------------------------------------------------------------------------|
| The software yo<br>testing to verify i<br><u>this testing is imp</u><br>Continuing yo<br>or destabilize<br>either immedia<br>recommends to<br>contact the so<br>passed Windo | u are installing has not passed Windows Logo<br>ts compatibility with Windows XP. ( <u>Tell me why</u><br>portant.)<br>our installation of this software may impair<br>the correct operation of your system<br>ately or in the future. Microsoft strongly<br>that you stop this installation now and<br>oftware vendor for software that has<br>ows Logo testing. |
|                                                                                                    | Continue Anyway STOP Installation                                                                                                    |

- Gdy wyświetla się następujący komunikat na komputerze, Wybierz [Yes. Restarts immediately. (restartuj computer)], potem kliknij koniec [Finish].
- Restart komputera. Instalacja zakończona.

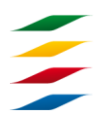

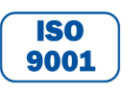